## Instructions to Self-Enroll in the Tele-Audiology Learning Community

- **Step 1:** Follow this link https://ncham-moodle.eej.usu.edu/moodle/
- Step 2: Click on "Tele-Audiology Learning Community" located under "Available Courses"
- Step 3: Click on "Create new account" located under "Is this your first time here?"
- **Step 4:** Fill out the information needed to create an account, and click on "Create my new account"
- Step 5: Check your email for an email titled "NCHAM Moodle: account confirmation"
- Step 6: Follow the link in the email to confirm your new account
- Step 7: Click on "Continue"
- Step 8: Self-enroll in the course using the enrollment key: 1898